# Cisco Meeting Server(CMS)バージョン3次世代 ストリーマおよびアップローダの設定

## 内容

概要 <u>前提条件</u> <u>要件</u> <u>使用するコンポーネント</u> <u>背景説明</u> <u>設定</u> <u>ネットワーク図</u> <u>設定</u> <u>確認</u> トラブルシューティング

### 概要

このドキュメントでは、Cisco Meeting Server(CMS)とNext Generation StreamerおよびUploaderの統合を設定およびトラブルシューティングする手順につ いて説明します。次世代ストリーマはCMSバージョン3.0から導入され、Session Initiation Protocol(SIP)ベースです。

## 前提条件

#### 要件

次の項目に関する知識があることが推奨されます。

- CMS Callbridgeバージョン3.0以降(Recording/Streamingライセンスあり)。(1つの録音ラ イセンスで1つのストリーミングコールが可能)
- Vbrick Distributed Media Engine(DME) (CMSストリーミングサービスからライブストリーム をパブリッシュするために使用)
- Vbrick Rev (オプション:ライブストリーミングを内部ネットワークまたはマルチキャストの 外部で共有する必要がある場合にのみ必要
- ネットワークファイルシステム(NFS)ディレクトリが必要で、Windows ServerまたはLinuxで セットアップできます。
- Windowsサーバーの場合は、Windowsでネットワークフ<u>ァイル</u>システム(NFS)を展開する手順に従います
- Linuxの場合は、Deploy Network <u>File</u> systemon Linuxの手順に従います

## 使用するコンポーネント

このドキュメントの情報は、次のソフトウェアとハードウェアのバージョンに基づいています。

- 「レコーダー」ライセンスおよび「ストリーマ」ライセンスの両方またはいずれかがある CMS 3.2 以降。(レコーダーライセンスでは、ストリーミングも可能です)。
- VBrick Distributed Media Engine(DME)3.15.0 Rhel7

- Vbrick Rev(UploaderはvBrick Revサーバで使用されます。手動による録音のインポートは不要)
- Windows Server 2012 R2(NFS対応)

## 背景説明

CMSバージョン2.1以降では、標準のReal-Time Messaging Protocol(RTMP)を使用したCMSスト リーマによるライブストリーミングがサポートされるようになりました。 CMS 3.0では、SIPベ ースのコンポーネントである次世代ストリーマが導入されました。3.0より前のバージョンでは、 Extensible Messaging and Presence Protocol(XMPP)が使用されていました。CMSバージョン 3.1以降はRTMPSプロトコルをサポートしているため、CMSストリーマコンポーネントと外部サ ーバ間の通信は暗号化できます。これにより、CMSストリーマは、RTMP(Youtube、 Facebook、Wowzaなど)をサポートするストリーミングプラットフォームと統合できます。 現 在、CMS Streamerは外部ストリーミングサーバとしてVbrick DMEを使用してテストされており 、統合のための推奨プラットフォームです。

VBrick DMEとのライブストリーミング(Webキャスト)統合により、ユーザはネットワーク内の どこからでも異なるデバイスからライブストリーミングCMS会議を視聴できます。また、VBrick RevがVBrick DMEと共に使用される場合、この機能は内部ネットワークの外部からVBrick Revの 許可ユーザごとに拡張されます。また、CMSのアップロードコンポーネントは、Meeting Serverに接続された設定済NFSからビデオコンテンツマネージャVBRICKにに MeetingMeetingServerののアップロードのののワークフローを手動で録音をインポートする必要 はありません。Uploaderコンポーネントを設定して有効にすると、記録がNFSからVbrickにプッ シュされます。

ストリーマ

| Number of<br>vCPUs | RAM | Number of 720p<br>streams | Number of 1080p<br>streams | Number of audio-only<br>streams |
|--------------------|-----|---------------------------|----------------------------|---------------------------------|
| 4                  | 4GB | 50                        | 37                         | 100                             |
| 4                  | 8GB | 100                       | 75                         | 200                             |
| 8                  | 8GB | 200                       | 150                        | 200                             |

このドキュメントの情報は、特定のラボ環境にあるデバイスに基づいて作成されました。ここで使用するすべてのデバイスは、初期(デフォルト)設定の 状態から起動しています。対象のネットワークが実稼働中である場合には、どのようなコマンドについても、その潜在的な影響について確実に理解してお く必要があります。

#### アップローダ

Uploaderコンポーネントは、Recorderコンポーネントと同じサーバ、または別のサーバにインストールできます。レコーダと同じサーバにインストールされている場合は、使用するvCPUを2つ追加します。別のサーバで実行する場合は、レコーダと同じサーバ仕様を使用します。物理コアが4つ以上、RAMが4GB以上の専用VM。

アップロードを実行する会議サーバーには、ネットワークファイル共有(NFS)の読み取りおよび 書き込みアクセス許可が必要です。 アップローダは、会議をホストするCall Bridgeではなく、別 のMeeting Serverで実行する必要があります。

| Component   | Connecting to            | Destination port to open                                  |
|-------------|--------------------------|-----------------------------------------------------------|
| Call Bridge | NFS (version 3)          | 2049                                                      |
| Uploader    | Web Admin of Call Bridge | 443 or port specified in Uploader configuration           |
| Uploader    | Vbrick Rev server        | 443 for video uploads and API access to Vbrick Rev server |

## 設定

## ネットワーク図

CMSを使用してストリーマおよびアップローダを導入する場合、次のようなシナリオがサポートされます。複数のストリーミング サーバを備えた単一のコ ールブリッジ、単一のストリーミング サーバを備えたコールブリッジ クラスタ、複数のストリーミング サーバを備えたコールブリッジ クラスタ。このド キュメントは、単一のストリーマ、アップローダサーバに接続するcallbridgeのクラスタを使用した基本的な展開に基づいており、このシナリオのすべての 設定手順が他のシナリオにも適用されます。

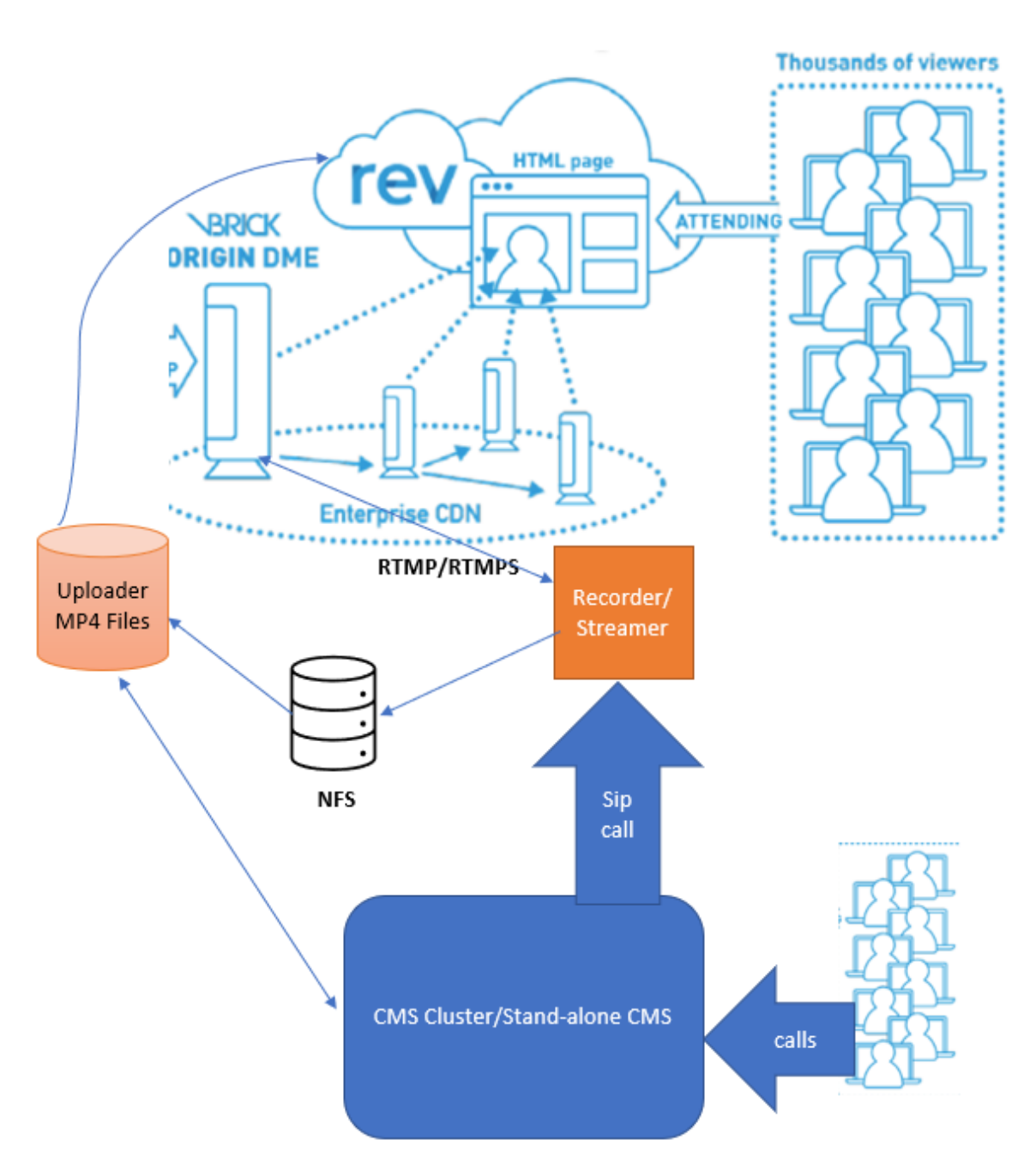

上の図に示すように

CMS CallBridgeクラスタ

CMSストリーマ/レコーダー

CMSアップローダ

ストリーミング用VBrick DME

ストリーミング用VBrick Rev

設定

ストリーマ

callbridgeはすでに設定されており、コールを受け入れていることを前提としています。

#### ステップ1:証明書

新しいストリーマコンポーネントでは、https接続をリッスンする必要はありませんが、SIP接続 (SIP接続)をリッスンします。ストリーマサーバには、TLS通信用の有効な証明書が必要です。

streamer> pki csr tac CN:.\*.tptac9.com subjectAltName:streamer.tptac9.com ..... Created key file tac.key and CSR tac.csr CSR file tac.csr ready for download via SFTP ローカル認証局(CA)から署名された証明書を取得します。 Secure File Transfer Protocol(SFTP)を 使用して生成された証明書をストリーマサーバにアップロードします。オンにすると、証明書が 正常にアップロードされたことを確認します。

このドキュメントでは、ストリーマにワイルドカード証明書を使用します。証明書ガイドを参照 してください。

https://www.cisco.com/c/dam/en/us/td/docs/conferencing/ciscoMeetingServer/Deployment\_Guide/ Version-3-1/Certificate-Guidelines-for-all-Deployments-3-1.pdf

streamer> pki list User supplied certificates and keys: tac.key tac.cer ROOTCA.cer example.key
example.csr tac.csr

#### ステップ2:MMP/SSHの設定

● MMPコマンドを使用して、ストリーマのリスニングインターフェイスと、リッスンするSIP TCPポートおよびTLSポートを設定します ストリーマsip listen <interface> <tcp-port|none> <tls-port|none>

streamer > streamer sip listen a 7000

TLS sip接続のみを使用する。TCP sip接続を「none」として設定します。コマンドは次のとおりです

streamer > streamer sip listen a none 7001

#### ● ストリーマサーバに証明書を適用する

ストリーマ> streamer sip certs tac.key tac.cer

• ストリーミングの品質を選択します

streamer > streamer sip resolution 720p

ストリーマの有効化
 streamer> streamer enable

● オプションで、TLSが設定されている場合、ストリーマでSIPのTLS検証を実行できます streamer > tls sip trust ROOTCA.cer

**注**:TLS接続を保護するには、TLS検証を有効にすることを推奨します。 ストリーマ> tls sip verify enable

● 上記の設定情報が正しいことを確認します

streamer > streamer Enabled : false SIP interfaces : tcp a:7000, tls a:7001 SIP key file :
tac.key SIP certificate file : tac.cer SIP CA Bundle file : none SIP Resolution : 720p SIP
traffic trace : Disabled Call Limit : none

次のコマンドを使用して、ストリーマを有効にします。「streamer enable」 すべてのメッセージに次のように「SUCCESS」と表示される必要があります

streamer> streamer enable SUCCESS: Key and certificate pair match SUCCESS: Streamer enabled ステップ3:APIの設定

この設定は、CallBridgeをホストするCMSで実行されます。次に、CMSのWebadminインターフェイスのAPIを示します。Postman、PosterなどのRESTク ライアントも使用できます。 新しいSIPストリーマを有効にすると、sipStreamerUriの/callProfilesの下のCall Bridgeで設定および使用できます。

CMSサーバでAPIを使用する。[Webadmin] > [Configuration] > [API]に移動します。

| ● コールプロファイルの作成                    |            |            |                     |  |
|-----------------------------------|------------|------------|---------------------|--|
| « start « prev 1 - 1 (of 1) next» | show all 🗸 | Create new | Table view XML view |  |
|                                   |            |            | object id           |  |
|                                   |            |            |                     |  |

• <u>sipStreamuri=demo@streamer.com</u> & StreamingMode=自動/手動の設定

The user part of the configured "sipStreamuri" (i.e. the part before '@' symbol) has no significant meaning, and for the new SIP streamer component, although required, it can usually be anything, e.g. "streamer@streamer.com".The important part of the URI is the "domain" part.

| « return to object list                                                                                   |                             |           |  |  |  |  |  |
|----------------------------------------------------------------------------------------------------|-----------------------------|-----------|--|--|--|--|--|
| /api/v1/callProfiles/1c390ade-d4c2-4cfb-bc3a-251dc6d8b367                                                 |                             |           |  |  |  |  |  |
| Related objects: /api/v1/callProfiles                                                                     |                             |           |  |  |  |  |  |
| Table view XML view                                                                                       |                             |           |  |  |  |  |  |
| Object configuration<br>streamingMode<br>sipStreamerUri<br>Write this object to "/api/v1/system/profiles" | manual<br>demo@streamer.com |           |  |  |  |  |  |
| /api/v1/callProfiles/1c390ade-d4c2-                                                                       | 4cfb-bc3a-251dc6d8b367      |           |  |  |  |  |  |
| participantLimit                                                                                          |                             |           |  |  |  |  |  |
| locked                                                                                                    |                             |           |  |  |  |  |  |
| recordingMode                                                                                             | <unset> ✓</unset>           |           |  |  |  |  |  |
| streamingMode                                                                                             | manual V - present          |           |  |  |  |  |  |
| passcodeiviode                                                                                            |                             |           |  |  |  |  |  |
| passcode limeout                                                                                          |                             |           |  |  |  |  |  |
| gatewayAudioCaliOptimization                                                                              |                             |           |  |  |  |  |  |
| lockMode                                                                                                  |                             |           |  |  |  |  |  |
| sinBecorderl Iri                                                                                          |                             |           |  |  |  |  |  |
| sinStreamed Iri                                                                                           |                             | - present |  |  |  |  |  |
| sporeaneron                                                                                               | Modify                      | present   |  |  |  |  |  |
|                                                                                                    | WOULY                       |           |  |  |  |  |  |

sipStreamuri=demo@streamer.com & StreamingMode=自動/手動の設定

上に作成したストリーマcallProfileを/system/profilesに追加します。これはグローバル設定であり、設定された「sipStreamerUri」がストリーマの動作に使用されます。

## /api/v1/system/profiles

Related objects: /api/v1/system/profiles/effectiveWebBridgeProfile

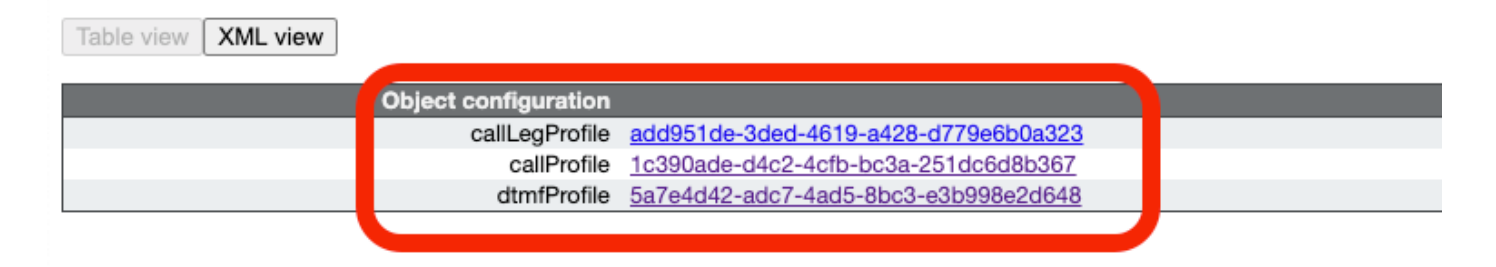

### /api/v1/system/profiles

| callLegProfile        | add951de-3ded-4619-a428-d779e6b0a323 | Choose - present |
|-----------------------|--------------------------------------|------------------|
| callProfile           | 1c390ade-d4c2-4cfb-bc3a-251dc6d8b367 | Choose - present |
| dtmfProfile           | 5a7e4d42-adc7-4ad5-8bc3-e3b998e2d648 | Choose - present |
| userProfile           |                                      | Choose           |
| ivrBrandingProfile    |                                      | Choose           |
| callBrandingProfile   |                                      | Choose           |
| compatibilityProfile  |                                      | Choose           |
| dialInSecurityProfile |                                      | Choose           |
| webBridgeProfile      |                                      | Choose           |
|                       | Modify                               |                  |

### システム/プロファイルへのcallProfileの追加

● ストリーミングに使用するスペースにVBrick 'streamURL'を追加します。'Stream'という名前のスペースは、CMS Webインターフェイスを使用して

#### 作成しました

Space configuration

| Name         | URI user part | Secondary URI user part | Additional access methods | Call ID | Passcode | Default layout |               |
|--------------|---------------|-------------------------|---------------------------|---------|----------|----------------|---------------|
| Stream       | 1004          |                         |                           | 98765   |          | not set        | [edit]        |
| 1101         | 1000          |                         |                           |         |          | Hot Set        | (42405)       |
| TAC2         | 1005          |                         |                           | 654     |          | not set        | [edit]        |
| Telepresence | 3005          |                         |                           |         |          | not set        | [edit]        |
| Telepresence | 3001          |                         |                           |         |          | not set        | [edit]        |
|              |               |                         |                           |         |          | not set 🗸      | Add New Reset |

Delete

## ストリーミングに使用する領域

● スペースを変更して「StreamURL」を追加します。'streamURL'の形式は次のとおりです。

Submit

rtmp://<VBrickBroadcastUsername>:<VBrickBroadcastPassword>@<VBrick IPまたはFQDN>/live/NameofStream例では、これを「

rtmp://broadcast:broadcast@10.106.81.40/live/SpaceStream77」として設定しています

| Object configuration |                                                            |
|----------------------|------------------------------------------------------------|
| name                 | Stream                                                     |
| autoGenerated        | false                                                      |
| uri                  | 1004                                                       |
| calld                | 98765                                                      |
| streamUrl            | rtmp://broadcast:broadcast@10.106.81.40/live/SpaceStream77 |
| secret               | VWzUQIu5cuqUG2j8.p9R_g                                     |
|                      |                                                            |

| /api/v1/coSpaces/ca2847f3-02c7-43 | 8b-9 | 3e5-09434ec9de42                                         |      |                           |
|-----------------------------------|------|----------------------------------------------------------|------|---------------------------|
| userProvisionedCoSpace            |      | GUID (                                                   | none | available)                |
| name                              |      | Stream                                                   |      | - present                 |
| uri                               |      | 1004                                                     |      | (URI user part) - present |
| secondaryUri                      |      |                                                          |      | (URI user part)           |
| callId                            |      | 98765                                                    |      | - present                 |
| cdrTag                            |      |                                                          |      |                           |
| passcode                          |      |                                                          |      |                           |
| defaultLayout                     |      | <unset></unset>                                          |      |                           |
| tenant                            |      | Choos                                                    | ie i |                           |
| callLegProfile                    |      | Choos                                                    | ie i |                           |
| callProfile                       |      | Choos                                                    | ie i |                           |
| callBrandingProfile               |      | Choos                                                    | ie i |                           |
| dialInSecurityProfile             |      | Choos                                                    | ie i |                           |
| requireCallId                     |      | <unset> 🗸</unset>                                        |      |                           |
| secret                            |      | VWzUQlu5cuqUG2j8.p9R_g                                   |      | - present                 |
| regenerateSecret                  |      | <unset> 🕶</unset>                                        |      |                           |
| nonMemberAccess                   |      | <unset> 🗸</unset>                                        |      |                           |
| ownerJid                          |      |                                                          |      |                           |
| streamUrl                         |      | rtmp://broadcast:broadcast@10.106.81.40/live/SpaceStream | n77  | (URL) - present           |
| ownerAdGuid                       |      | GUID (                                                   | none | available)                |
| meetingScheduler                  |      |                                                          |      |                           |
| panePlacementHighestImportance    |      |                                                          |      |                           |
| panePlacementSelfPaneMode         | 0    | <unset> 🗸</unset>                                        |      |                           |
|                                   | Mo   | idify                                                    |      |                           |

### ステップ4:「アウトバウンドルール」の作成

outboundDialPlanルールにマッピングするカスタムURIを設定します(ドメインは「 streamer.com」など任意のURIにすることができます)。 streamerUriで使用されるドメインをル ーティングするようにoutboundDialPlanルールを設定してください。

| ( | Outbound calls |              |                   |                      |                                              |                |          |          |             |        |                         |                  |
|---|----------------|--------------|-------------------|----------------------|----------------------------------------------|----------------|----------|----------|-------------|--------|-------------------------|------------------|
| ł | Filter         |              |                   | Submit               |                                              |                |          |          |             |        |                         |                  |
|   |                | Domain       | SIP proxy to use  | Local contact domain | Local from domain                            | Trunk type     | Behavior | Priority | Encryption  | Tenant | Call<br>Bridge<br>Scope |                  |
| ſ |                | streamer.com | 10.106.81.58:7000 |                      | <use contact<br="" local="">domain&gt;</use> | Standard SIP   | Continue | 20       | Unencrypted | no     | <all></all>             | (edit)           |
| I |                | streamer.com | 10.106.81.58:7001 |                      | <use contact<br="" local="">domain&gt;</use> | Standard SIP   | Stop     | 20       | Encrypted   | no     | <all></all>             | (edit)           |
| I |                | recorder.com | 10.106.81.58:6060 |                      | <use contact<br="" local="">domain&gt;</use> | Standard SIP   | Continue | 10       | Unencrypted | no     | <al></al>               | (edit)           |
|   |                | recorder.com | 10.106.81.58:6061 |                      | <use contact<br="" local="">domain&gt;</use> | Standard SIP   | Stop     | 10       | Encrypted   | no     | <all></all>             | (edit)           |
|   |                |              |                   |                      |                                              | Standard SIP 🗸 | Stop 🗸   | 0        | Auto 🗸      |        |                         | Add New<br>Reset |

アウトバウンドルールの作成

SIPSIP(5060,5061)DialPlansip proxy to use

streamer> streamer Enabled : true SIP interfaces : tcp a:7000, tls a:7001 SIP key file : tac.key SIP certificate file : tac.cer SIP CA Bundle file : none SIP Resolution : 720p SIP traffic trace : Disabled Call Limit : none アップローダ

・アップローダがモニタする録音を保存するNFSおよびディレクトリを指定します streamer> uploader nfs 192.168.15.38:録音

•アップロード者が記録情報を照会する会議サーバを指定します

streamer> uploader cms host join.mextp.local

• Call Bridgeを実行しているMeeting ServerのWeb管理ポートを指定します streamer > uploader cms port 445

• Call Bridgeを実行しているMeeting ServerでAPIアクセス権を持つユーザを指定します streamer > uploader cms user apiadmin streamer > uploader cms password パスワードを入力してください:

- CMSからの証明書バンドルをMeeting Server信頼ストアに追加します
   Call Bridgeを実行しているMeeting Serverで、ルートCAの証明書とすべての中間証明書のコ ピーをチェーンに保持する証明書バンドル(crt-bundle)を作成します。
   streamer > uploader cms trust ROOTCA.cer
- Vbrickホストと、アップローダが接続するポートを設定します streamer> uploader rev host ciscotac.rev-na.demo.vbrick.com streamer> uploader rev port 443

注:特に指定がない限り、ポートはデフォルトで443に設定されます。

- ビデオ録画をアップロードするAPI権限を持つVbrick Revユーザを追加する streamer> uploader rev user tacuser streamer> uploader rev password パスワードを入力してください:
- •証明書バンドルをVbrick Rev信頼ストアに追加します ルートCA証明書とすべての中間証明書のコピーを保持する証明書バンドル(crt-bundle)を Vbrick Revサーバのチェーンに作成します

streamer> uploader rev trust vbrickbundle.cer

•アップローダの設定をチェックし、アップローダを有効にします

streamer> uploader Enabled : false NFS hostname : 192.168.15.38 NFS directory : Recording CMS host : join.mextp.local CMS port : 445 CMS user : apiadmin CMS trust bundle : ROOTCA.cer Vbrick Rev hostname : ciscotac.rev-na.demo.vbrick.com Vbrick Rev port : 443 Vbrick Rev username : tacuser Vbrick Rev trust bundle : brick.cer View access : Public cospace\_member\_access : edit recording\_owned\_by\_cospace\_owner : false fallback\_owner : admin comments\_enabled : true ratings\_enabled : true downloads\_enabled : true active\_upon\_upload : true delete\_after\_upload : false

設定が正しい場合は、「**uploader enable**」コマンドを使用してUploaderコンポーネントを有効にします。次に示すように、すべてのメッセージに「 SUCCESS」と表示される必要があります。

streamer> uploader enable SUCCESS: uploader enabled

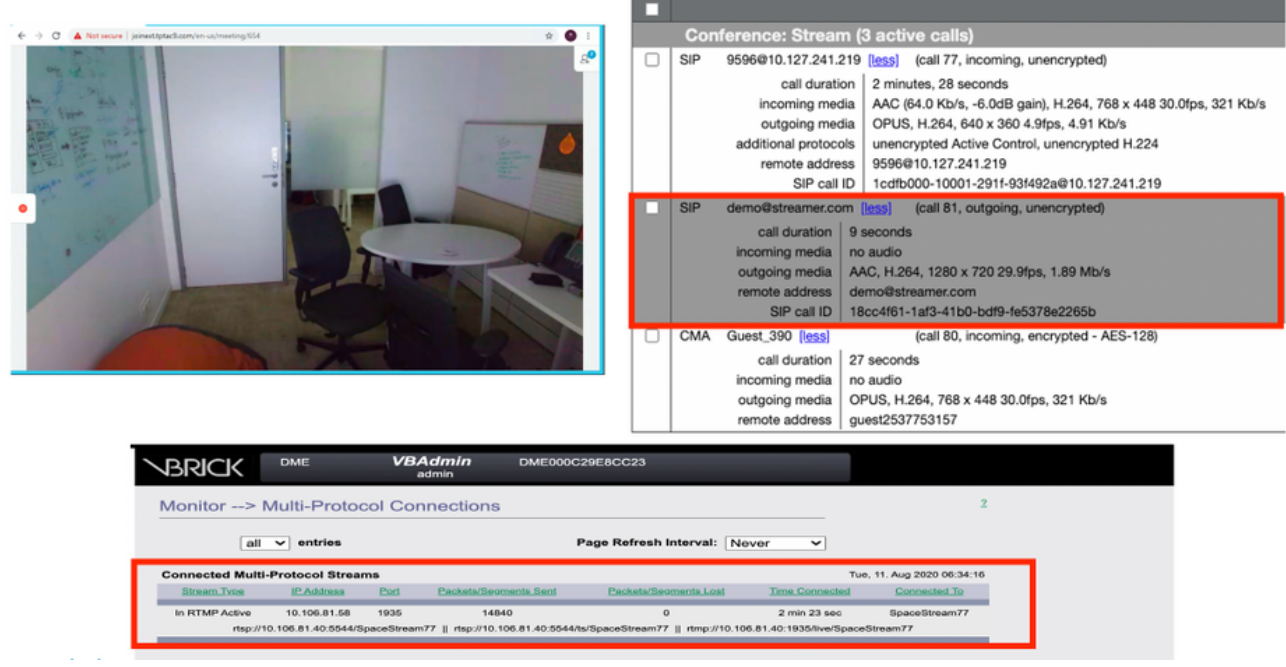

ストリーミング動作とSIPストリーミングコールが接続

#### アップローダ

#### uploaderのsyslog追跡で、成功したイベントのログを確認できます。

Jun 17 22:24:41.867 user.info cms-02 Uploader[1]: scanning directory:

/mnt/recordings/forwardedCalls Jun 17 22:24:41.867 user.info cms-02 Uploader[1]: scanning directory: /mnt/recordings/spaces Jun 17 22:24:41.869 user.info cms-02 Uploader[1]: checking the status of /mnt/recordings/spaces/8a7076e2-6db6-47e9-98ee-3bd063e32559/20210618032309+0000\_vidid=c4605aaf-dc49-4cd7-9174-c46185ba1983@vbrick.mp4 Jun 17 22:24:41.870 user.info cms-02 Uploader[1]: Getting from: https://ciscotac.rev-na.demo.vbrick.com:443/api/v1/videos/c4605aafdc49-4cd7-9174-c46185ba1983/status Jun 17 22:24:42.035 user.info cms-02 Uploader[1]: Received vbrick response status code: 200 Jun 17 22:24:42.035 user.info cms-02 Uploader[1]: vbrick response: main.vbrickStatusResp{Status:"Ready"} Jun 17 22:24:42.035 user.info cms-02 Uploader[1]: file 20210618032309+0000\_vid-id=c4605aaf-dc49-4cd7-9174-c46185ba1983@vbrick.mp4 vid c4605aaf-dc49-4cd7-9174-c46185ba1983 status Ready Jun 17 22:24:42.035 user.info cms-02 Uploader[1]: Getting from: https://ciscotac.rev-na.demo.vbrick.com:443/api/v1/videos/c4605aafdc49-4cd7-9174-c46185ba1983 status Ready Jun 17 22:24:42.035 user.info cms-02 Uploader[1]: Getting from: https://ciscotac.rev-na.demo.vbrick.com:443/api/v1/videos/c4605aafdc49-4cd7-9174-c46185ba1983 yplayback-url Jun 17 22:24:42.00 user.info cms-02 Uploader[1]: Received vbrick response 200

## トラブルシューティング

ストリーマ

1.ライセンスなし

ストリーマには、callbridgeコンポーネントを備えたサーバ上で「レコーダ」ライセンスが必要で した。存在しない場合、またはライセンスが不足している場合は、次に示すエラーがイベントロ グに表示されます。

|            |              | 1    |                                                                                                    |
|------------|--------------|------|----------------------------------------------------------------------------------------------------|
| 2020-08-09 | 04:00:18.946 | Info | API *TAC2* Space GUID: d4f2fa4c-4730-4dcb-9bcb-1d65c9e59016 <> Call Correlator GUID: fceebc78-ba2f-4f6d-8c29-cd711cc6de09 <> Internal GUI      |
| 2020-08-09 | 04:00:18.946 | Info | conference d1be8391-ed8c-4406-994c-2e07b46/bf4c: lock state has changed to unlocked                                                            |
| 2020-08-09 | 04:00:18.946 | Info | API call leg d95ba532-16c3-4afe-bf82-5514c9219efd in call d1be8391-ed8c-4406-994c-2e07b46fbf4c (API call 5d9067f5-44fd-4a63-8a36-af2d43a09cad) |
| 2020-08-09 | 04:00:18.946 | Info | unable to start recording (space 'TAC2') no license                                                                                            |
| 2020-08-09 | 04:00:18.947 | Info | conference d1be8391-ed8c-4406-994c-2e07b46/bf4c has control/media GUID: 6d365821-ddfa-49d7-bf4c-323089c2c3e5                                   |
| 2020-08-09 | 04:00:18.947 | Info | conference d1be8391-ed8c-4406-994c-2e07b46lbf4c named "TAC2"                                                                                   |
| 2020-08-09 | 04:00:18.947 | Info | call 2: configured - API call leg d95ba532-16c3-4afe-bf82-5514c9219efd with SIP call ID "58dda880-10001-21-93f492a@10.127.241.219"             |
| 2020-08-09 | 04:00:19.213 | Info | call 2; compensating for far end not matching payload types                                                                                    |

#### 必要なライセンスを追加してください。ライセンスのステータスは、コマンド「license」を使用 してCLIで確認できます

cms1> license Feature: callbridge status: Activated expiry: 2023-Apr-28 (690 days remain)
Feature: turn status: Activated expiry: 2023-Apr-28 (690 days remain) Feature: webbridge status:
Activated expiry: 2023-Apr-28 (690 days remain) Feature: customizations status: Activated
expiry: 2023-Apr-28 (690 days remain) Feature: local\_license\_mode status: Activated expiry:
2023-Apr-28 (690 days remain) Feature: recording status: Activated expiry: 2023-Apr-28 (690 days
remain) Feature: personal status: Activated expiry: 2023-Apr-28 (690 days remain) Feature:
shared status: Activated expiry: 2023-Apr-28 (690 days remain)

#### 2.TLSポート

#### ・ TLSポートが設定されていて、証明書が適用されていない場合。TLSを使用するためのストリ ーマの証明書の設定

・証明書が使用できない場合。TCPポートだけを設定する

streamer> streamer sip listen a 7000 7001 streamer> streamer enable FAILURE: TLS port set but no certificates configured FAILURE: Streamer configuration not complete これで、TLSポートを削除するか、SIP TLS信頼およびストリーマ証明書を追加する、2つのオプ ションが用意されました

TLSポートを有効にすることを推奨します。

#### 3. RTMPストリームが正しく設定されていない

ログにエラーが表示されます

```
daemon.info streamer streamer-sip[2280]: 144500.368 : INFO : call 3: retrieved stream URL from
RTCP: "rtmp://broadcast:broadcast@10.106.81.40/test" daemon.info streamer streamer-sip[2280]:
144500.368 : INFO : call 3: parsing rtmp://broadcast:broadcast@10.106.81.40/test daemon.info
streamer streamer-sip[2280]: 144500.368 : INFO : call 3: RTMP stream="test" daemon.info streamer
streamer-sip[2280]: 144500.368 : INFO : call 3: RTMP server="rtmp://10.106.81.40:1935/test"
daemon.info streamer streamer-sip[2280]: 144500.370 : INFO : call 3: Connected to RTMP server
daemon.info streamer streamer-sip[2280]: 144500.370 : INFO : call 3: C2 pending - len 1536
daemon.info streamer streamer-sip[2280]: 144500.370 : i call 3: snd: create new chunk stream 2
daemon.info streamer streamer-sip[2280]: 144500.370 : i call 3: snd: create new chunk stream 3
daemon.info streamer streamer-sip[2280]: 144500.370 : INFO : call 3: RTMP sent chunk size of
4096 and connect message daemon.info streamer streamer-sip[2280]: 144500.370 : INFO : call 3: RTMP sent chunk size of
4096 and connect message daemon.info streamer streamer-sip[2280]: 144500.410 : ERROR : call 3:
connection : far end closed connection 5
```

ストリーマ設定の手順を確認し、RTMP URLを「rtmp://<VBrickBroadcastUsername>:<VBrickBroadcastPassword>@<VBrick IPまたはFQDN>/live/NameofStream」の形式で正しく設定してください。

4.コールルーティングに関する問題

CMSストリーマはSIPベースのクライアントであるため、前述したように、ルーティングを設定する必要があります。これにより、コールが失敗するシナ リオが発生する可能性があります。この例では、CMS Callbridgeが発信コールを送信したが、次の「トランザクションタイムアウト – 暫定応答なし送信 INVITE」エラーで失敗しました 2021-06-28 17:37:02.412 Info user 'guest300535034' starting streaming (space 'test') 2021-06-28 17:37:02.413 Info API call leg bc0917df-589c-4628-887d-79481d322fed in call 63f0b174-831e-4a12-b4ee-27186d4162af (API call 00286960-9af9-4d5d-9ca7-20dd40425292) 2021-06-28 17:37:02.413 Info call 44: outgoing SIP call to "demo@streamer.com" from space "test" call 44: configured - API call leg bc0917df-589c-4628-887d-2021-06-28 17:37:02.413 Info 79481d322fed with SIP call ID "7d37a80e-7996-4e8d-aa87-77c9d4729cec" 2021-06-28 17:37:04.482 Info call 42: receiver report 1 interval for rx video 0 = 6113ms (period 6108ms) 00000000 2021-06-28 17:37:22.074 Info call 44: falling back to unencrypted control connection... 2021-06-28 17:37:54.075 Info call 44: ending; local SIP teardown with reason 7 (transaction timeout - no provisional responses sending INVITE) - not connected after 0:52 2021-06-28 17:37:54.075 Info call 44: destroying API call leg bc0917df-589c-4628-887d-79481d322fed streaming call leg for space 'test' disconnected with reason 2021-06-28 17:37:54.076 Info 7 (transaction timeout - no provisional responses sending INVITE) CMS Callbridgeサーバの[発信コール(Outbound Calls)]設定を確認し、送信先のロケーションと正しく設定されているかどうかを確認します。また、コール プロファイルが正しいストリーマURIで設定されていて、同じプロファイルがCospaceに関連付けられているかどうかを確認します。

#### アップローダ

#### 1.ブリックの詳細が正しくありません。

#### アップロードログにエラーが表示されます

Jun 27 11:29:27.864 user.info streamer Uploader[1]: Received vbrick response 500 Jun 27 11:29:27.864 user.info streamer Uploader[1]: posting to:

https://sales.vbrick.com:443/api/v1/user/login Jun 27 11:29:47.870 user.info streamer Uploader[1]: Received vbrick response 500 Jun 27 11:29:47.870 user.err streamer Uploader[1]: Failed to initialise Vbrick Client Jun 27 11:29:47.870 user.err streamer Uploader[1]: vbrick returned status code: 500

vbrickサーバに正しいクレデンシャルとポートが設定されていることを確認します。 また、アッ プローダがCMS callbridge webadminポートに到達できることを確認します。